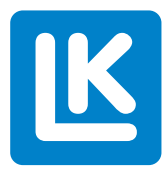

# **LK Huonesäätö Arc** Asennusohje

Asennusohje kattaa kaikki LK Huonesäätö Arc -järjestelmään kuuluvat tuotteet.

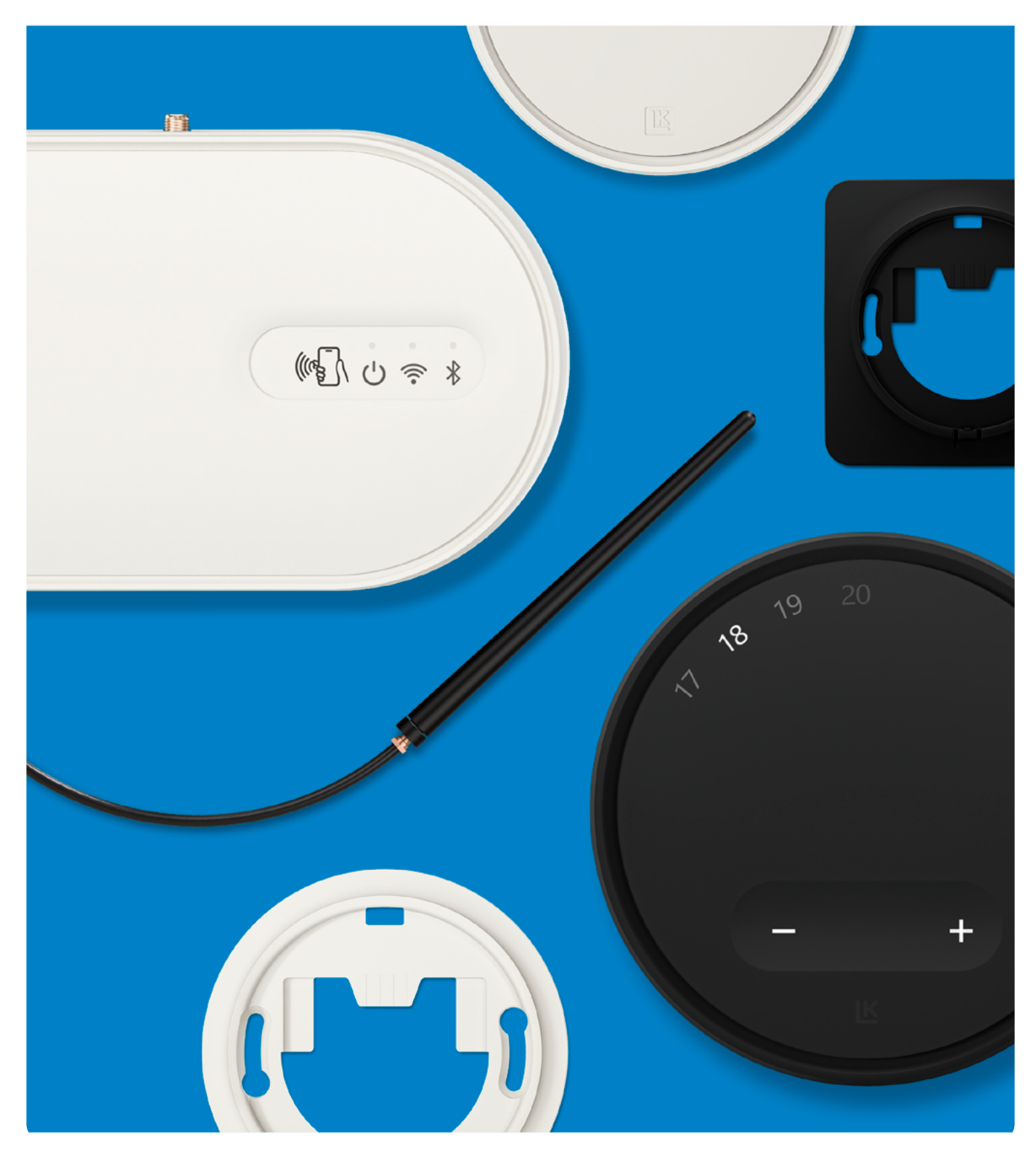

# Sisällysluettelo

| Rakenne                                                                                | 3  |
|----------------------------------------------------------------------------------------|----|
| Toiminta                                                                               | 3  |
| Yleiskuva – LK Huonesäätö Arc sisältää seuraavat tuotteet                              | 4  |
| Yleiskuva – LK ArcHub                                                                  | 5  |
| Poista LK ArcHubin kansi                                                               | 5  |
| Asennusvalmistelut                                                                     | 6  |
| Ei sisälly toimitukseen                                                                | 7  |
| LK ArcHubin sijainti jakotukkikaapissa suhteessa LK ArcTennaan                         | 8  |
| LK ArcHubin sijainti suhteessa virtausmittareihin                                      | 8  |
| Asennus – LK Kehys LL Uppo ja LK ArcTenna OnWall kipsi-,<br>betoni- tai kaakeliseinään | 9  |
| Asennus – LK ArcTenna InWall                                                           | 14 |
| Asennus – LK ArcFrames hanakulmarasian kanssa tai ilman                                | 16 |
| Asennus – LK ArcByWire                                                                 | 17 |
| Asennus – LK ArcBatteries                                                              | 17 |
| Kytkentä – LK ArcHub                                                                   | 18 |
| Esimerkkejä eri liitäntävaihtoehdoista                                                 | 19 |
| Laita kiinni LK ArcHubin kansi                                                         | 21 |
| Yhteyden muodostaminen langattomaan verkkoon                                           | 21 |
| LK ArcHubin merkkivalot                                                                | 22 |
| Kunnossapito                                                                           | 24 |
| Käyttö ja huolto                                                                       | 25 |
| Tekniset tiedot                                                                        | 27 |
| Takuu ja MyLK-sovellus                                                                 | 28 |
| Energiaselvitys                                                                        | 28 |
| Huomautukset                                                                           | 28 |
| Ympäristö                                                                              | 28 |
| Такии                                                                                  | 28 |
| Hyväksyntä                                                                             | 28 |
| Mittapiirrokset                                                                        | 29 |

K

# Rakenne

LK:n lattialämmitysjärjestelmät voidaan varustaa LK Huonesäätö Arcilla. Laite on osa LINK by LK -järjestelmää, johon kuuluu LK Systemsin verkkoon liitetyt tuotteet.

# Τοιμιντα

LK ArcHubilla voidaan ohjata enintään 12 lattialämmityspiiriä LK Toimilaite 24 V:n kautta. LK ArcHubissa on 12 ruuvitonta liitintä enintään 12 toimilaitteen liittämistä varten. Lisäksi siinä on 4 ruuvitonta liitintä langallista 24 VDC:tä sekä Bus-tiedonsiirtoa varten (laite tukee sekä rinnakkais- että sarjakaapelointia).

Viestintä on joko langallista tai langatonta signaalinsiirtoa huonetermostaatista tai anturista keskusyksikköön. LK ArcHub säätelee lämpötilaa eri huoneissa avaamalla tai sulkemalla toimilaitteet. Huonetermostaatin ja anturin tarkoituksena on rajoittaa ulkoisten tekijöiden, kuten säämuutosten, valaistuksen, auringonsäteilyn ja ihmisten vaikutusta. Optimaalisen toiminnan varmistamiseksi huonetermostaatti ja anturi tulisi sijoittaa sisäseinälle noin 1,5 metriä lattiasta. Vältä sijoituksessa huonetermostaatin ja anturin toimintaan vaikuttavia tekijöitä, kuten suoraa auringonvaloa ja ilmastointia.

LK ArcHub on varustettu sisäänrakennetulla yhdyskäytävällä ja se liitetään verkkokaapelilla (ei sisälly pakkaukseen) reitittimeen tai langattomaan verkkoon kiinteistön 2,4 GHz wifin kautta. Langaton verkkoyhteys vaatii lisävarusteen LK ArcTenna OnWall tai LK ArcTenna InWall. LK Systems AB ei ole vastuussa kiinteistön langattomasta verkosta tai reitittimen tai wifin asetusten tuesta. LK Huonesäätö Arc tukee automaattisia ohjelmistopäivityksiä (OTA), kun se on yhteydessä internetiin.

Huonetermostaatti LK ArcTune ja lämpötila-anturi LK ArcSense voidaan liittää LK ArcHubiin kolmella eri tavalla:

- 1. Langallinen yhteys kaikille huoneantureille esim. sarjaliitäntä tai suoraan LK ArcHubiin.
- 2. Langallinen yhteys ja langaton yhteys, vapaasti yhdisteltynä. Langattomassa tiedonsiirrossa langaton huoneanturi kytketään joko langalliseen huoneanturiin tai suoraan LK ArcHubiin. LK ArcHub vaatii lisävarusteen LK ArcTenna InWall tai LK ArcTenna OnWall.
- 3. Pelkkä langaton yhteys Bluetoothin kautta edellyttää LK ArcHubiin lisävarustetta LK ArcTenna InWall tai LK Tenna OnWall.

LK ArcTune ja LK ArcSense varustetaan LK ArcFramella sekä LK ArcByWirella langallista tiedonsiirtoa varten tai LK ArcBatteries:illa langatonta tiedonsiirtoa varten.

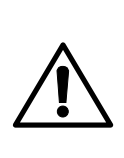

#### Kemiallisten palovammojen vaara! Älä laita nappiparistoja suuhun!

LK ArcTune ja LK ArcSense voivat sisältää kaksi nappiparistoa.

Jos nappiparistot niellään, ne voivat aiheuttaa vakavia sisäisiä palovammoja jo kahdessa tunnissa ja johtaa kuolemaan.

Säilytä sekä uusia että käytettyjä nappiparistoja turvallisesti lasten ja lemmikkieläinten ulottumattomissa. Jos paristolokero ei sulkeudu kunnolla, lopeta tuotteen käyttö ja säilytä sitä turvallisessa paikassa. Hakeudu välittömästi lääkäriin, jos uskot, että nappiparisto on saatettu niellä tai laittaa kehon sisään.

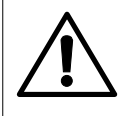

#### Nappiparistojen ei-toivotun latautumisen vaara!

Poista nappiparistot LK ArcTunesta/LK ArcSensestä ennen LK ArcByWiren asentamista. Muuten LK ArcByWire voi aiheuttaa nappiparistojen ei-toivottua latautumista. Säilytä nappiparistoja turvallisessa paikassa lasten ja lemmikkieläinten ulottumattomissa.

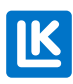

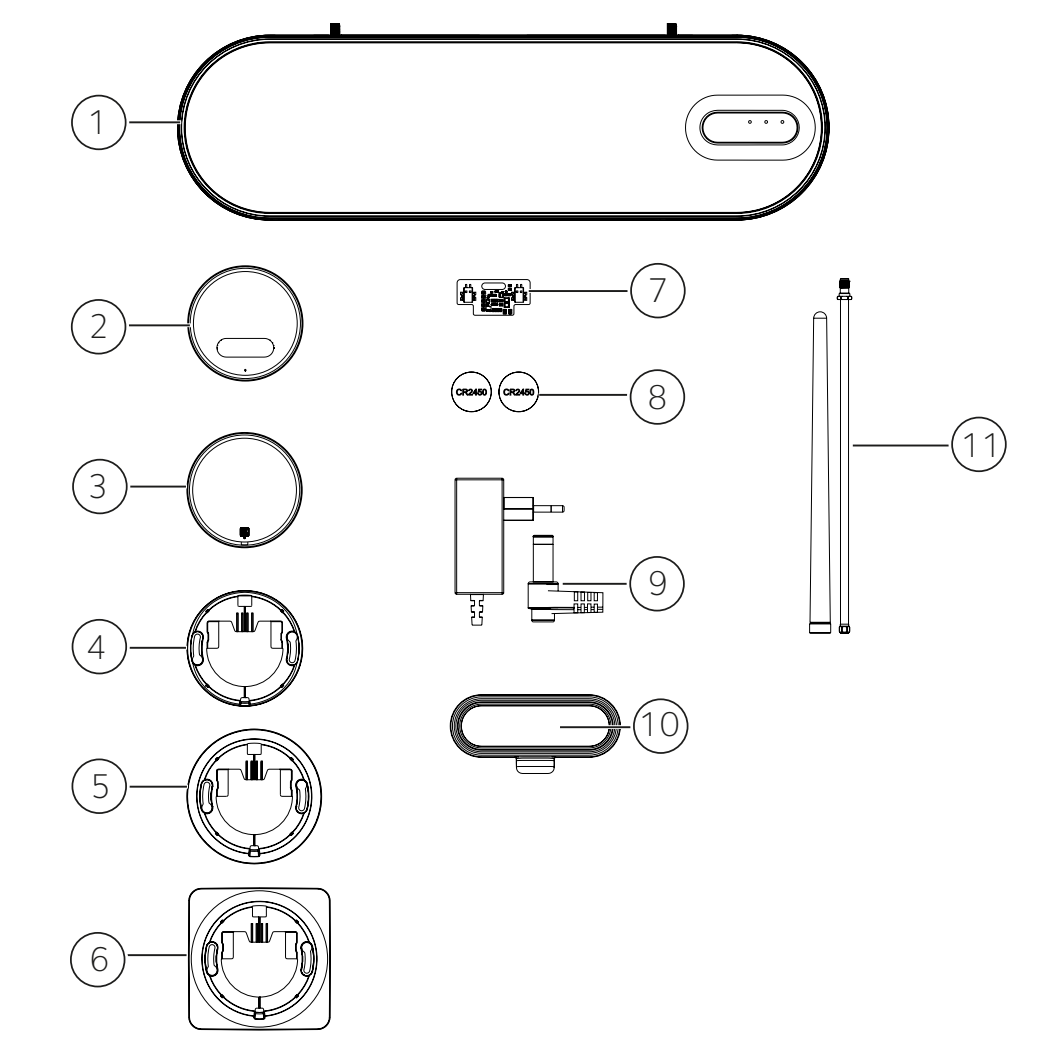

# Yleiskuva – LK Huonesäätö Arc sisältää seuraavat tuotteet

- 1. LK ArcHub. Keskusyksikkö enintään 12 toimilaitteelle.
- 2. LK ArcTune. Termostaatti, jossa on kosketuspainikkeet asetusarvon säätöä varten. Tuki langattomalle tai langalliselle tiedonsiirrolle (lisävarusteena LK ArcByWire LK tai LK ArcBatteries).
- 3. LK ArcSense. Lämpötila-anturi automaattista tai sovellusohjattua asetusarvon säätöä varten.
- 4. LK ArcFrame, Neat. Huomaamaton kapeareunainen seinäkiinnike.
- 5. LK ArcFrame, Round. Peittää pistorasian.
- 6. LK ArcFrame, Square. Peittää pistorasian.
- 7. LK ArcByWire. Langallinen tiedonsiirtokortti, jossa on ruuvittomat liittimet LK ArcHubiin tapahtuvaa tiedonsiirtoa varten ja siitä eteenpäin LK ArcByWireen (sarjaliitäntä/rinnakkaisliitäntä).
- 8. LK ArcBatteries, 2 × CR 2450 -litiumparisto.
- 9. Virtalähde LK ArcHubiin.
- 10. LK ArcTenna OnWall, yhteensopiva 2,4 GHz wifin ja Bluetoothin kanssa.
- 11. LK ArcTenna InWall, yhteensopiva 2,4 GHz wifin ja Bluetoothin kanssa.

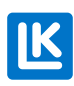

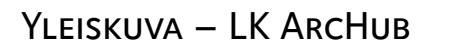

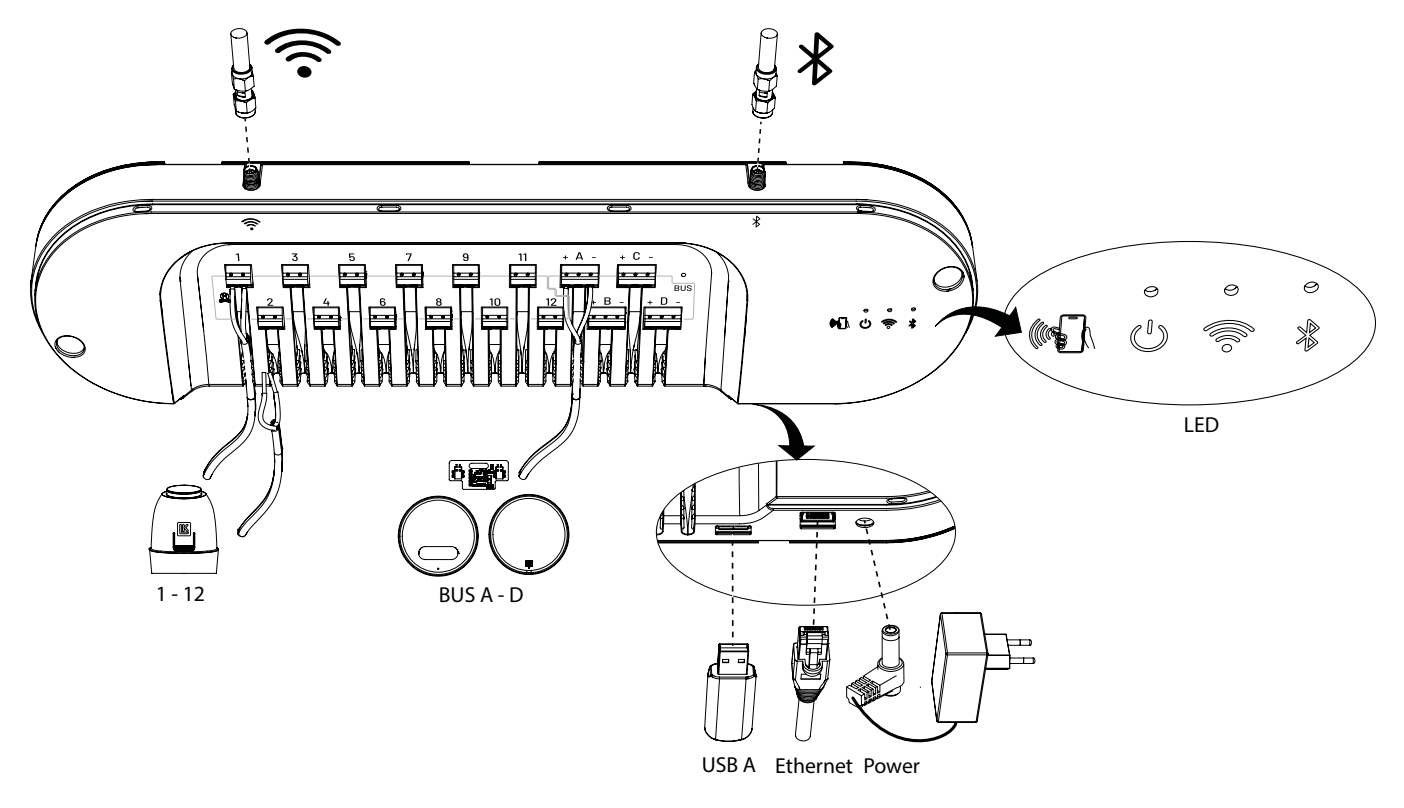

# POISTA LK ARCHUBIN KANSI

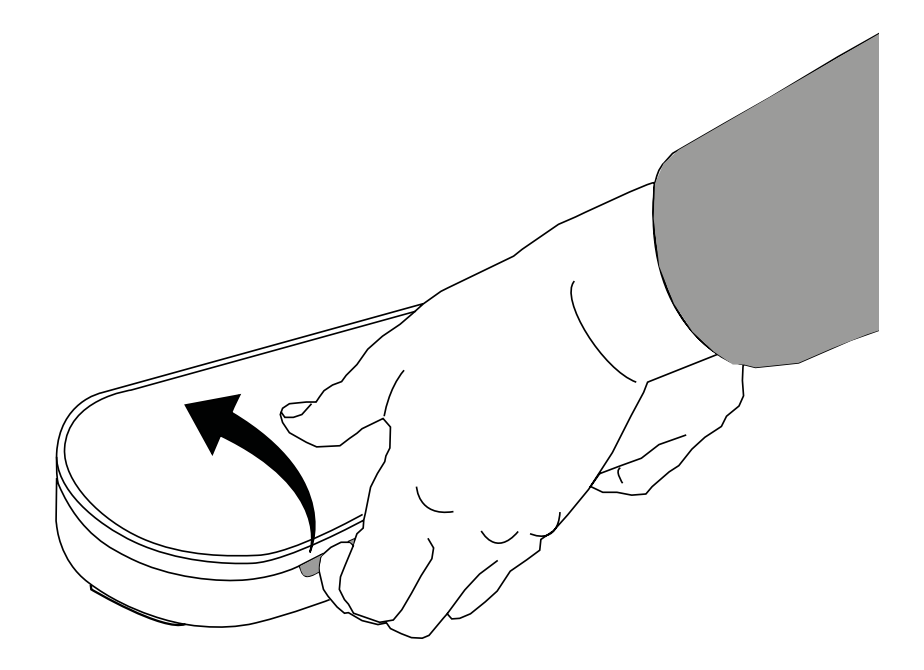

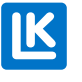

### Asennusvalmistelut

Säätökeskus, piirien virtaukset ja lattialämmityssuunnitelma

- Kaikkien piirien virtaukset on säädettävä lattialämmityssuunnitelman mukaisesti.
- Säätökeskuksen lämmityskäyrä asetetaan lämmitysjärjestelmän ja ilmastovyöhykkeen vaatimusten mukaisesti.
- Säätövyöhyke koostuu yhdestä huoneanturista, joka ohjaa yhtä tai useampaa lattialämmityspiiriä toimilaitteiden kautta.
- Kun asennat termostaatteja huoneisiin, vältä auringonvalon, valaistuksen, ilmastoinnin ja muiden lähteiden vaikutusta.

#### Internetyhteys

LK Huonesäätö Arc toimii sekä offline- että online-tilassa.

#### Offline-tila

Jos järjestelmää aiotaan käyttää offline-tilassa, sen on oltava yhteydessä internetiin asennuksen aikana konfigurointia ja LK Systemsin automaattista rekisteröintiä varten. Tämä tehdään MyLK-sovelluksen kautta. Tämän jälkeen keskusyksikkö toimii täysin itsenäisesti ja ohjaa lattialämmitystä ilman interne-tyhteyttä.

#### Online-tila

Keskusyksikkö yhdistetään internetiin konfigurointia ja LK Systemsin automaattista rekisteröintiä varten. Tämä tehdään MyLK-sovelluksen kautta. Tämän jälkeen keskusyksikkö toimii täysin itsenäisesti ja ohjaa lattialämmitystä ilman internetyhteyttä. Käyttäjä voi lukea ja säätää huoneviihtyvyyttä etänä MyLK-sovelluksen kautta. Järjestelmä päivittyy automaattisesti uusimpaan ohjelmistoversioon.

LK Huoneensäätö Arcin asentamiseen tarvitaan:

- MyLK-sovellus lataa sovellus sovelluskaupasta. MyLK-sovellus on ilmainen.
- NFC-toiminnolla varustettu älypuhelin. Tarkista puhelimen asetuksista, onko siinä NFC-toiminto. Mistä NFC-toiminto löytyy vaihtelee mallista ja versiosta riippuen. Katso puhelimen käyttöoppaasta. Aktivoi NFC-toiminto ennen LK Huonesäätö Arcin asentamista.
- Internetyhteys

Internetyhteys voidaan muodostaa kolmella eri tavalla:

- 1. Langallinen yhteys edellyttää verkkokaapelia ja reititintä, jossa on internetyhteys.
- 2. Kiinteistön 2,4 GHz wifin peittoalueen tulee olla hyvä siellä, minne LK ArcHub asennetaan.
- 3. Internetyhteys mobiiliverkon kautta (operaattori ja mobiiliverkko esim. 4G). Tarkista, että sinulla on toimiva internetyhteys, 2,4 GHz wifi. Miten toiminto aktivoidaan voi vaihdella älypuhelimen mallista ja versiosta riippuen. Katso oikea asetus älypuhelimen käyttöoppaasta.
- 4. Wi-Fi-salasanassa ei saa olla erikoismerkkejä eikä kirjaimia å, ä tai ö.

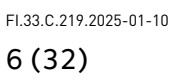

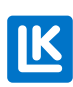

### Mikäli asennuspaikalla ei ole internetyhteyttä

Älypuhelimissa on toiminto wifin jakamista varten, jota usein kutsutaan *mobiili-hotspotiksi*\*. Toimintoa voidaan käyttää antamaan LK ArcHubille internetyhteys asennusprosessin aikana. Aktivoi toiminto älypuhelimessa. Toiminto löytyy eri asetuksista mallista ja versiosta riippuen. Katso älypuhelimen käyttö-oppaasta.

\* Hotspotiksi kutsutaan paikkaa, jossa on julkinen wlan-kattavuus. Siirry älypuhelimen mobiili-hotspot-asetuksiin ja muodosta yhteys internetiin. Älypuhelin voi siten toimia reitittimenä, johon muut wifi-toiminnolla varustetut laitteet, esim. LK ArcHub, voidaan liittää.

### MyLK-sovellus

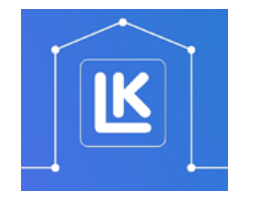

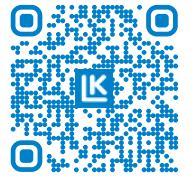

MyLK-sovellus.

Linkki MyLK-sovelluksen asentamiseen.

# EI SISÄLLY TOIMITUKSEEN

- BUS-kaapeli
- Ethernet kaapeli
- Ruuvit LK ArcFrame

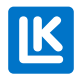

# LK ArcHubin sijainti jakotukkikaapissa suhteessa LK ArcTennaan

#### HUOM!

#### Huomioi ArcHubin sijainti, antennien sijainti ja antennikaapeleiden pituus.

A. Betoni, seinäranka tai eristys estää asennuksen seinän onteloon. Asenna LK ArcTenna OnWall seinän päälle. LK ArcHub on sijoitettava niin, että antennikaapeli voidaan kiinnittää LK ArcHubin yläosassa oleviin antenniliitäntöihin. Antennikaapelit ovat 270 mm pitkiä.

B. Sisäseinässä on oltava ontelo LK ArcTenna InWallin asennusta varten. Ontelon korkeuden on oltava vähintään 200 mm, jotta antennit mahtuvat, mieluiten enemmän.

#### Huomio!

LK ArcHubin paikkaa voidaan säätää oikealle tai vasemmalle, jos kaapin leveys on alle 1050 cm. Poraa reiät LK ArcHubin asennuskiinnikkeeseen. Ota huomioon pistorasian sijainti jakotukkikaapissa.

#### POIKKEUS!

Jakotukkikaapissa, jonka leveys on 1050 cm, LK ArcTennan virtajohdon pituus rajoittaa LK ArcHubin sijoituspaikkaa. Ota huomioon pistorasian sijainti jakotukkikaapissa.

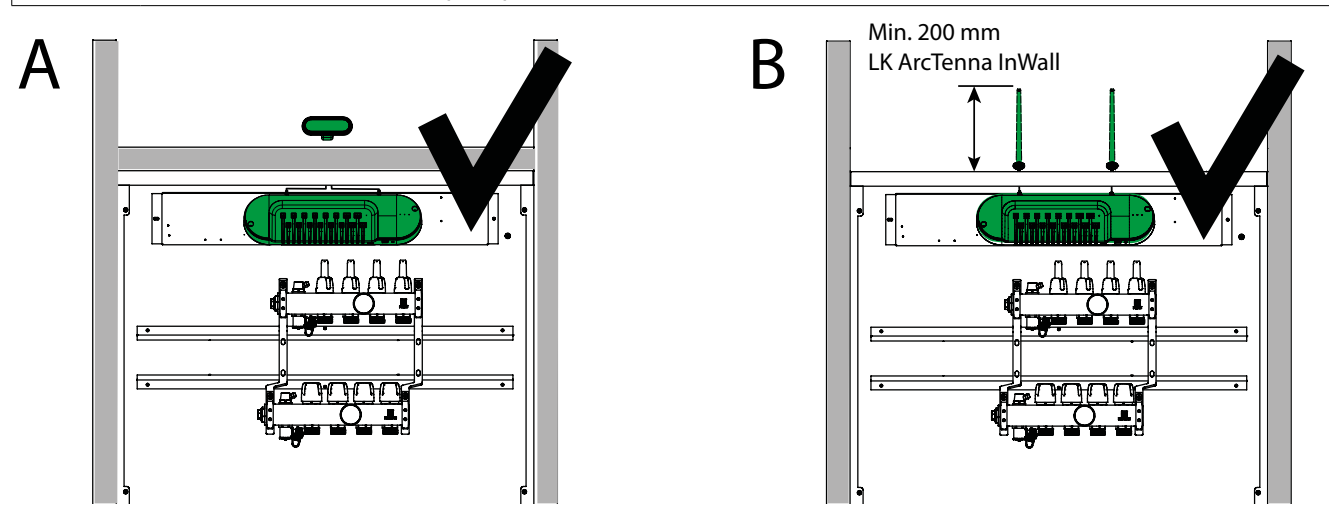

#### LK ARCHUBIN SIJAINTI SUHTEESSA VIRTAUSMITTAREIHIN

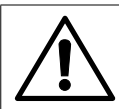

#### Huomio!

LK ArcHubin sijoituspaikkaa on säädettävä siten, että LK ArcHubin Ethernet-kaapeli ja virtajohto eivät jää puristuksiin jakotukin ylärungon virtausmittarien takia. Ethernet-kaapelia käytetään vain langallisessa asennuksessa.

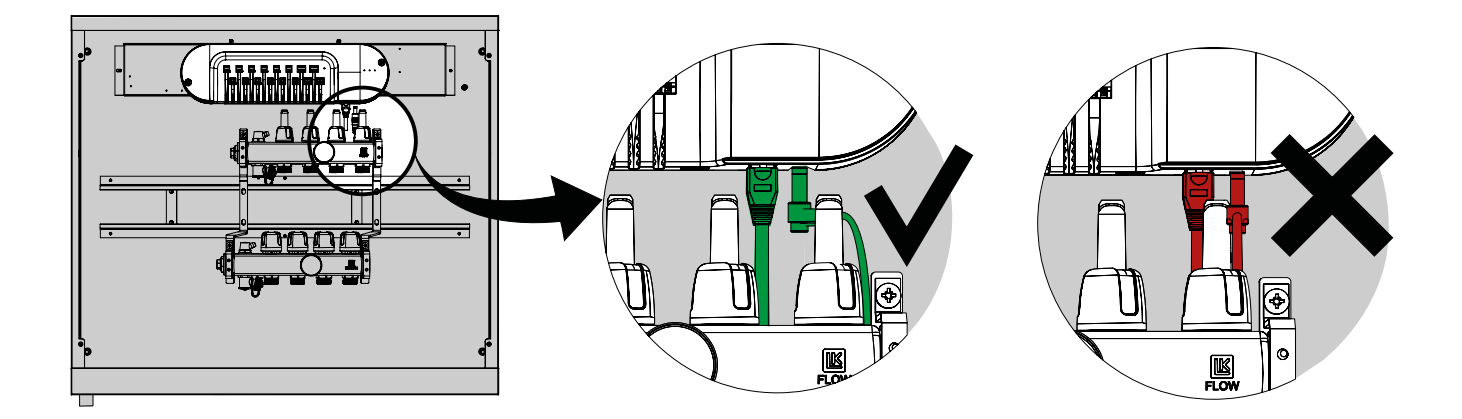

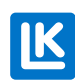

ASENNUS – LK KEHYS LL UPPO JA LK ARCTENNA ONWALL KIPSI-, BETONI- TAI KAAKELISEINÄÄN Vaihe 1. Asenna LK Kehys LL Uppo (4 ruuvia) jakotukkikaappiin.

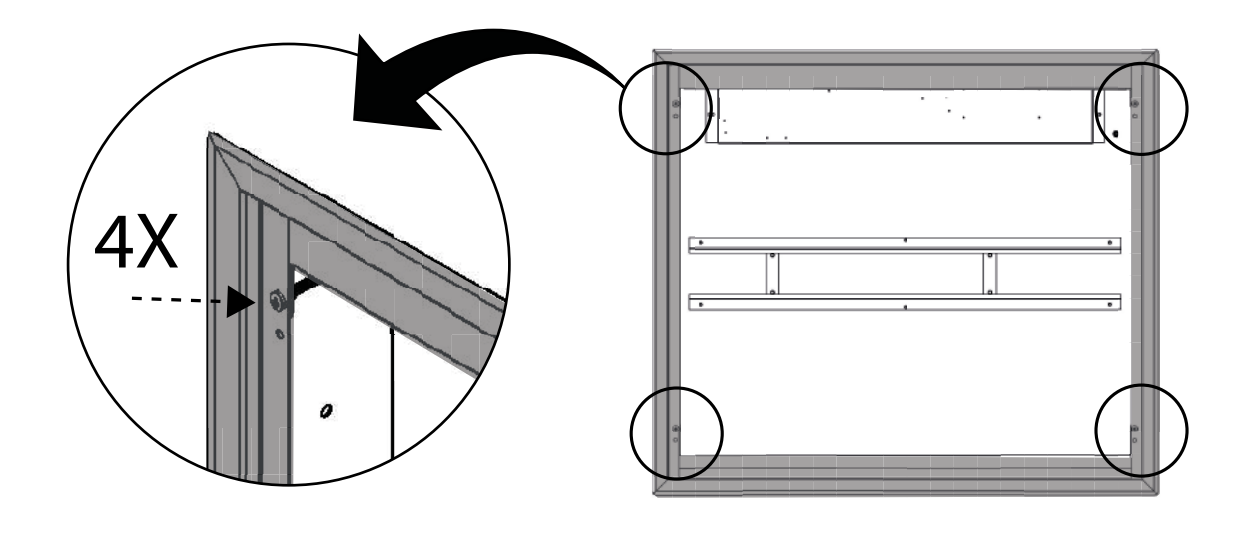

Vaihe 2. Tee merkintä siihen kohtaan seinää, johon LK Kehys LL Uppo päättyy. Pura kehys. Lisää merkintä vähintään 10 mm ensimmäisen merkinnän yläpuolelle.

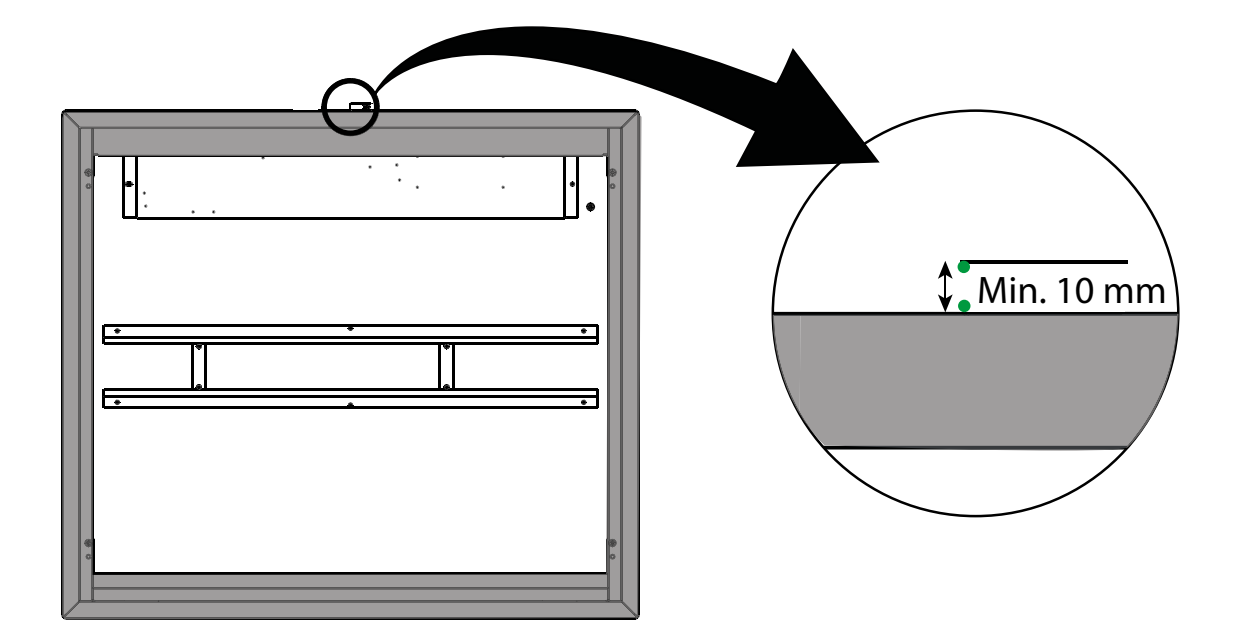

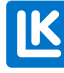

Vaihe 3. A. Pidä LK ArcTenna OnWallin takaosaa seinää vasten. Takaosan alareunan on oltava vähintään 10 mm LK Kehys LL Uppo:n kehyksen yläpuolella. Varmista vesivaa'alla, että takaosa on suorassa.

> B. Merkitse reikäkuvio ruuveja varten takaosaan. Merkitse tämän jälkeen takaosan alareuna johto väliin. Merkinnän tulee olla vähintään 12 mm leveä. Takaosa voidaan kiinnittää myös kaksipuolisella teipillä.

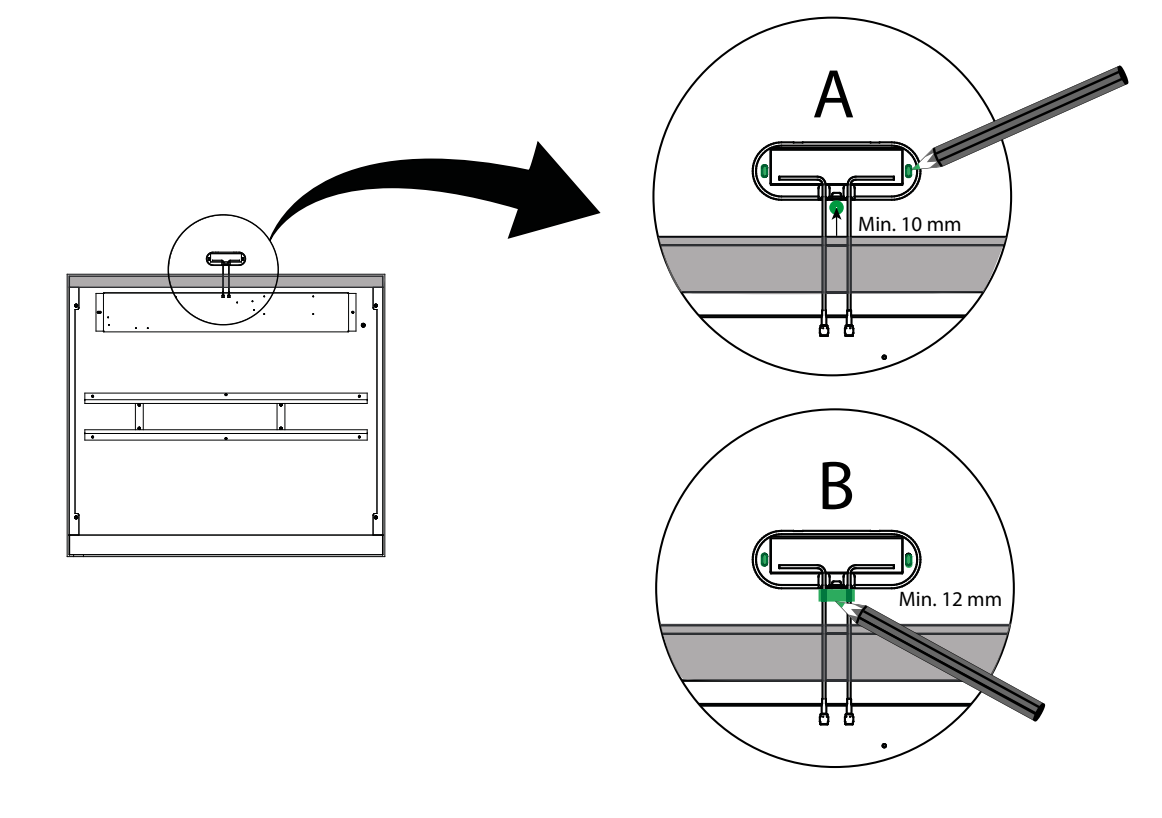

Vaihe 4. Käytä vesivaakaa. C. Merkitse suorakulmio. D. Tee reikä seinämateriaaliin sopivalla työkalulla niin, että antennikaapelit mahtuvat siitä.

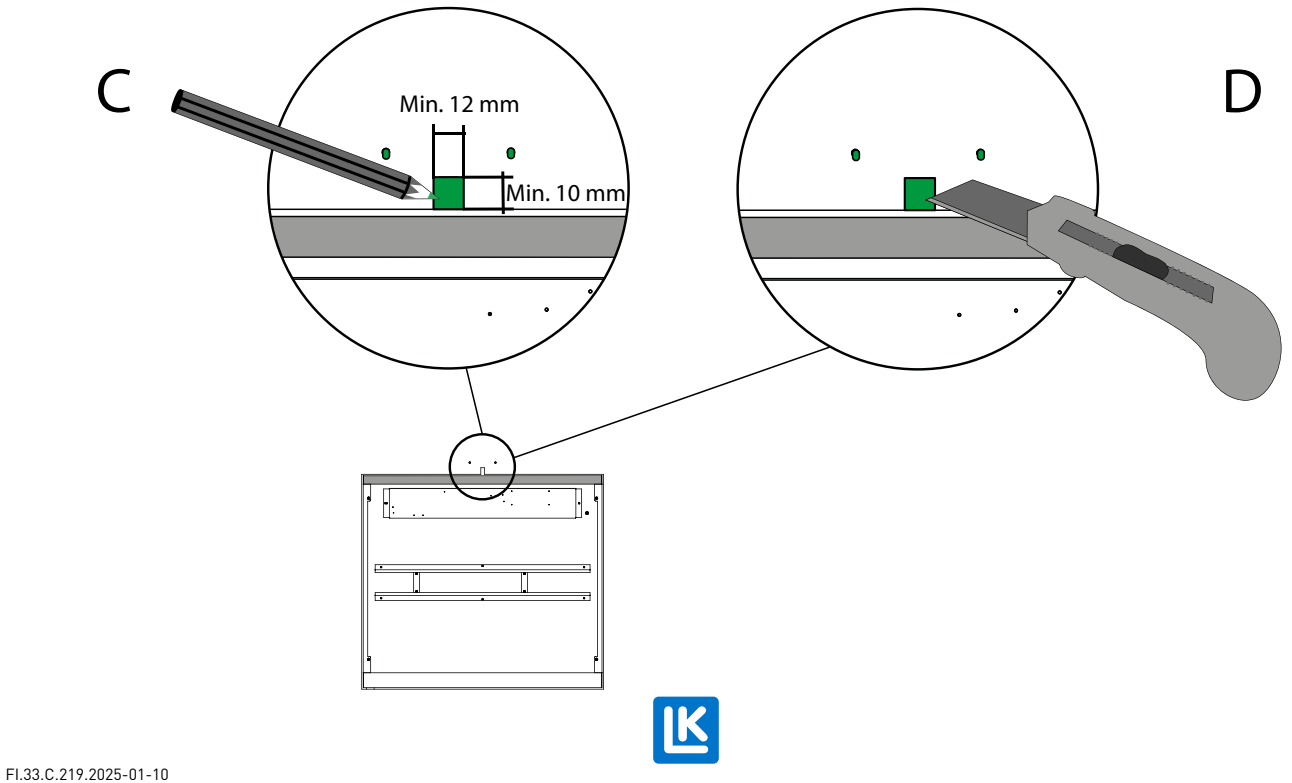

Vaihe 5. Poraa 12 mm:n reikä kaapin yläreunaan suorakulmion alapuolelle. Viilaa pois purseet huolellisesti.

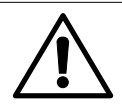

**POIKKEUS!** Jos käytetään kaksinkertaista kipsilevyä, kaappiin ei tarvitse porata reikää. Kaapissa on tilaa antennikaapeleiden vetämiseen ilman reikien poraamista.

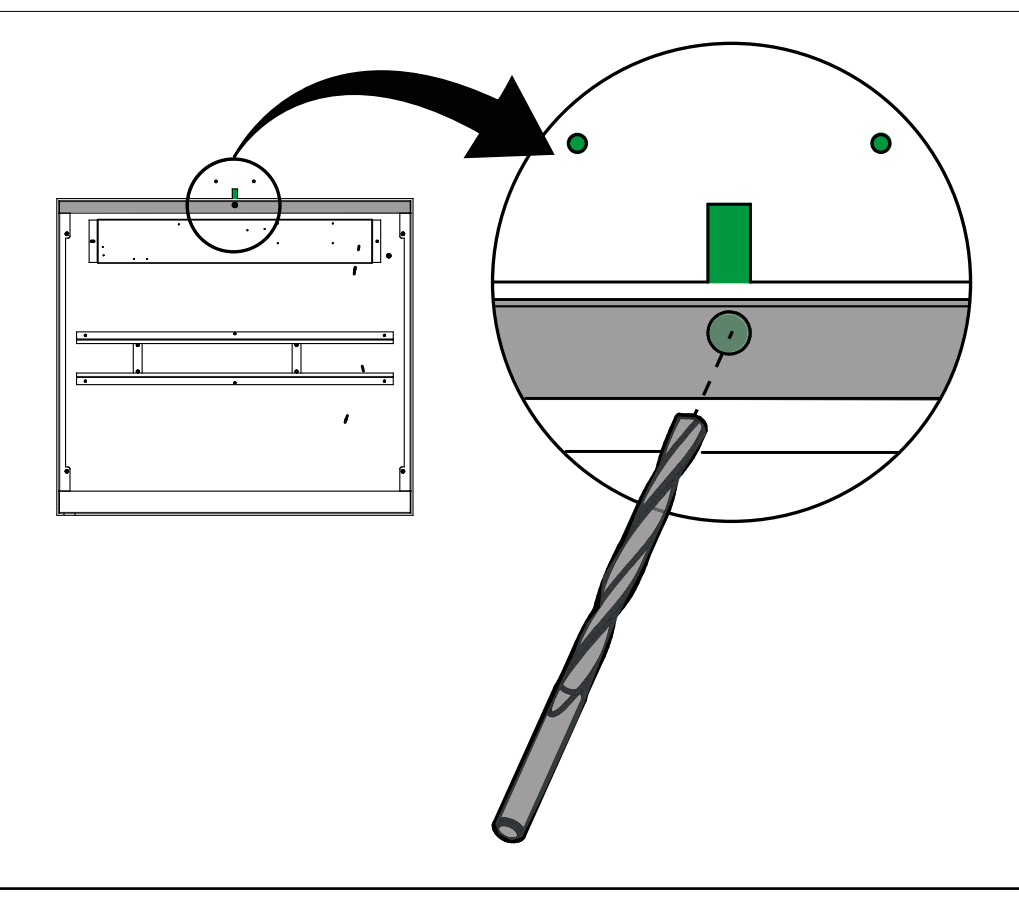

Vaihe 6. Pujota LK ArcTenna OnWallin kaapelit reiän läpi (yksi kerrallaan).

Ruuvaa LK ArcTenna OnWallin takaosa kiinni seinään. Asenna LK ArcTenna OnWallin kansi.

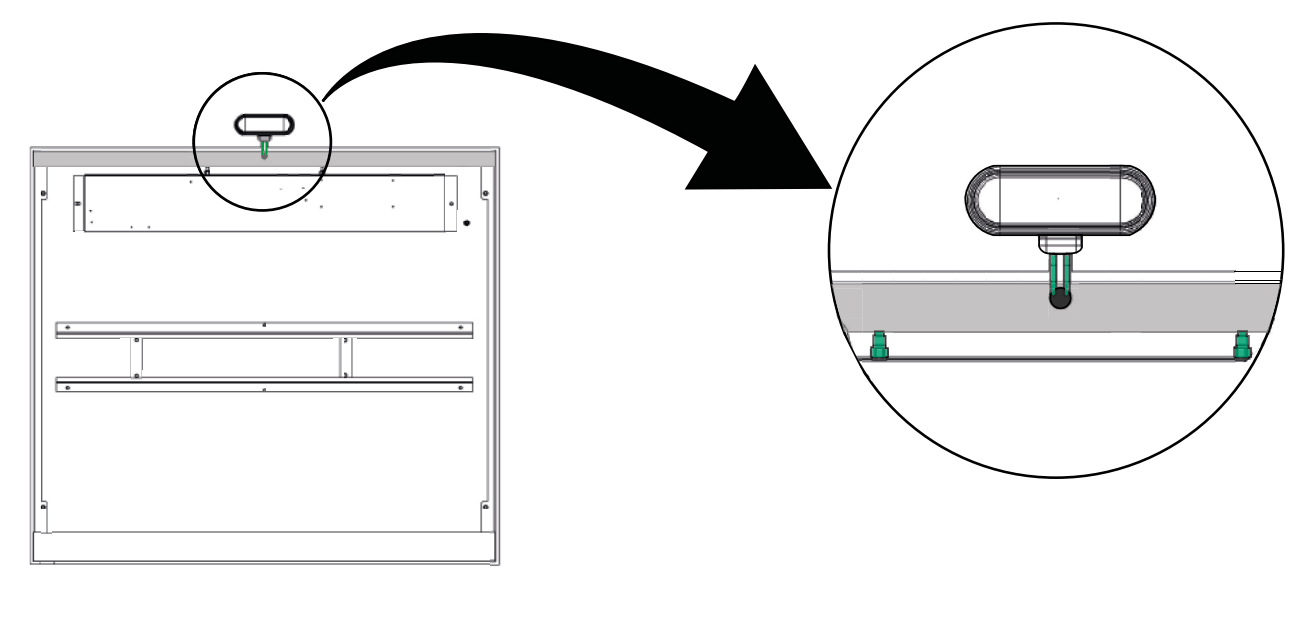

Vaihe 7. Kokoa LK Kehys LL Uppo uudelleen.

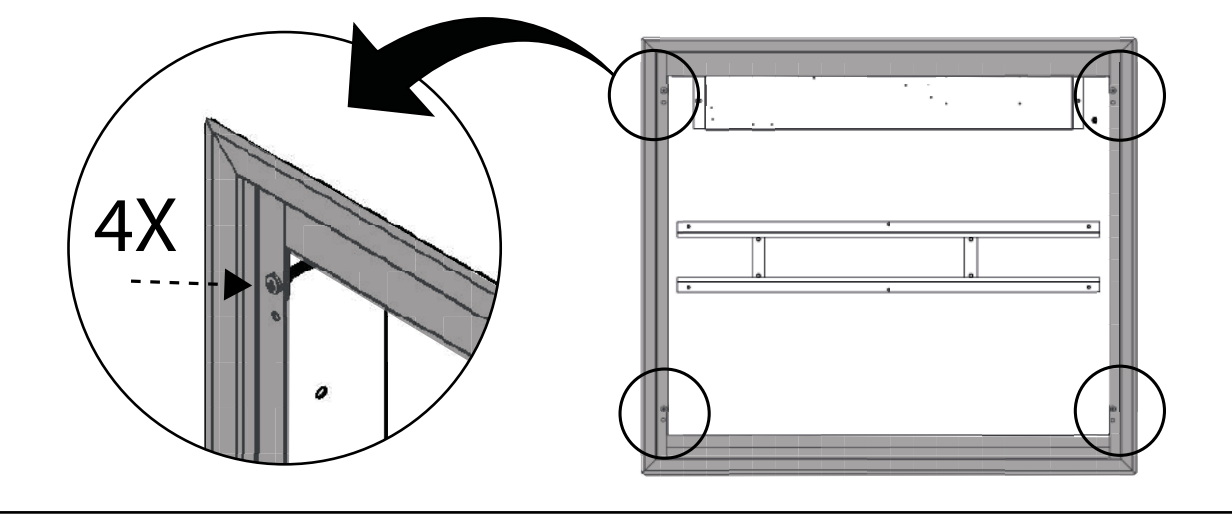

Vaihe 8. Poista LK ArcHubin kansi. Kytke virtajohto LK ArcHubiin. Pidä LK ArcHubia kaapin edessä.

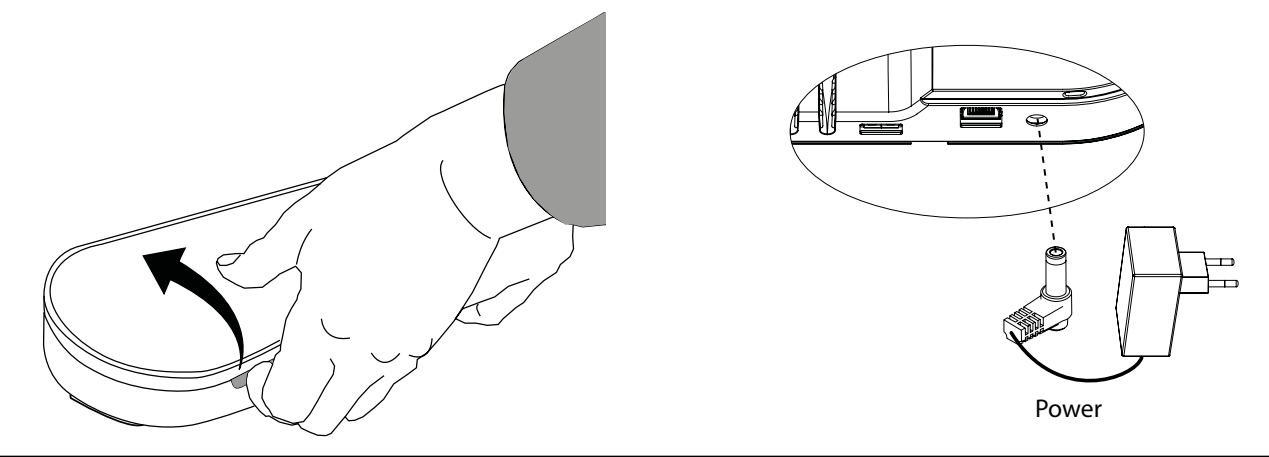

Vaihe 9. Kierrä antennikaapelit LK ArcHubin antennikiinnikkeisiin niin, että LK ArcHub ja LK ArctTenna OnWall ovat yhteydessä toisiinsa. Säädä LK ArcHubin asentoa niin, että virtajohto mahtuu virtausmittarien taakse.

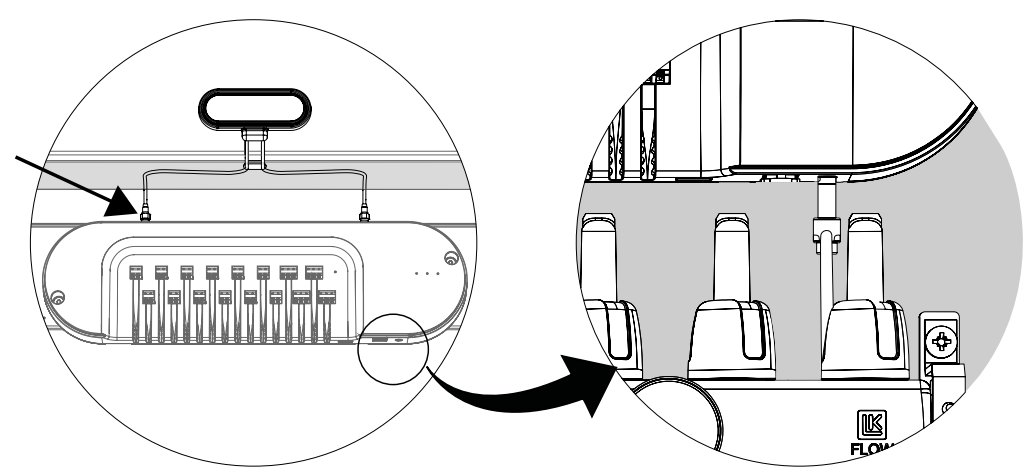

Vaihe 10. Asenna LK ArcHub jakotukkikaappiin. Vaihe 11. Kytke termostaatit LK ArcHubiin. Katso Kytkentä – LK ArcHub.

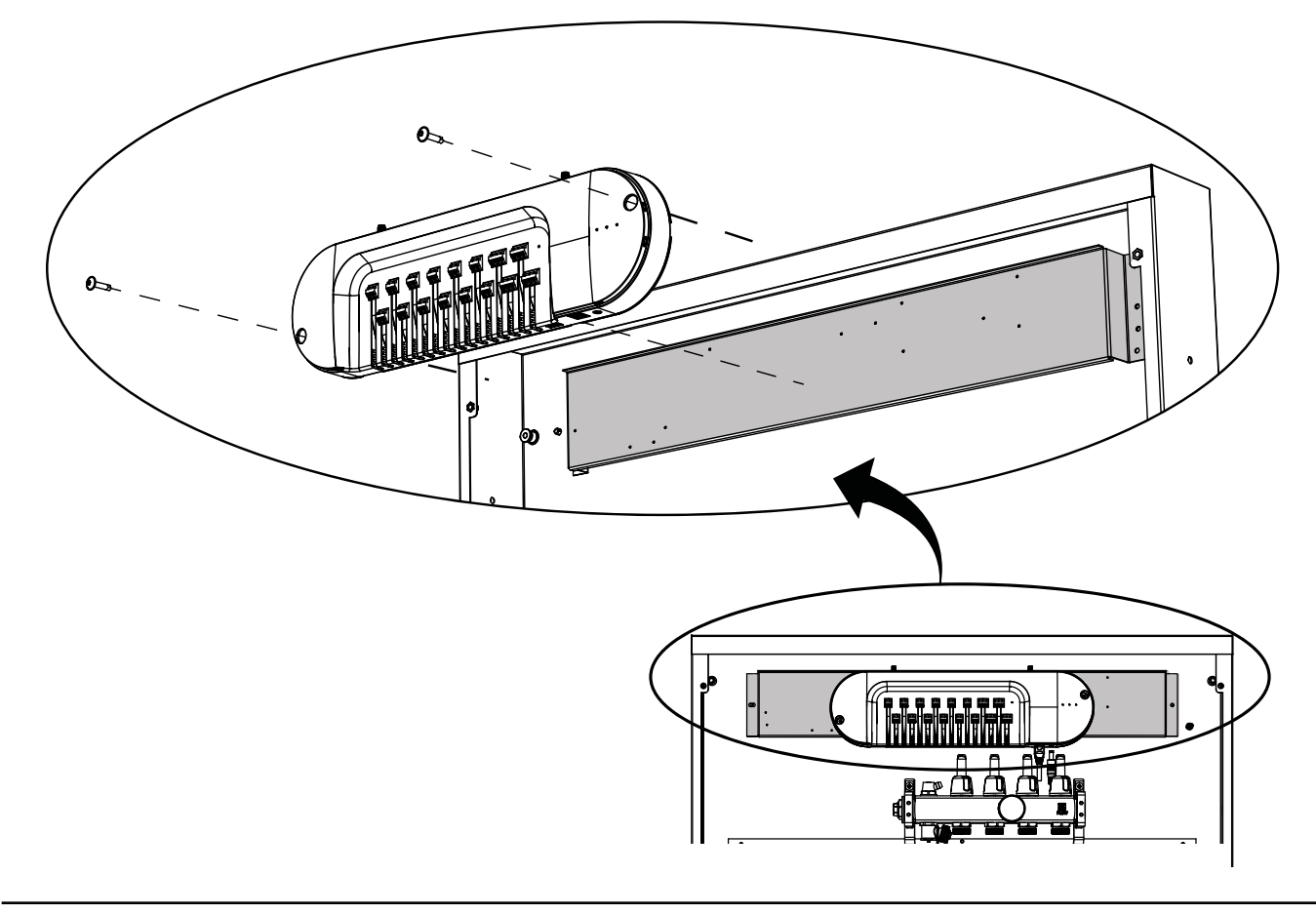

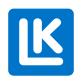

# ASENNUS – LK ARCTENNA INWALL

#### Vaihe 1. Puhkaise kaksi reikää antennitankoja varten.

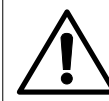

#### Huomio!

Jos jakotukkikaappi on jo asennettu seinään, reiät puhkaistaan kaapin sisältä.

Jos jakotukkikaappi odottaa asennusta seinään, reiät puhkaistaan kaapin yläosasta.

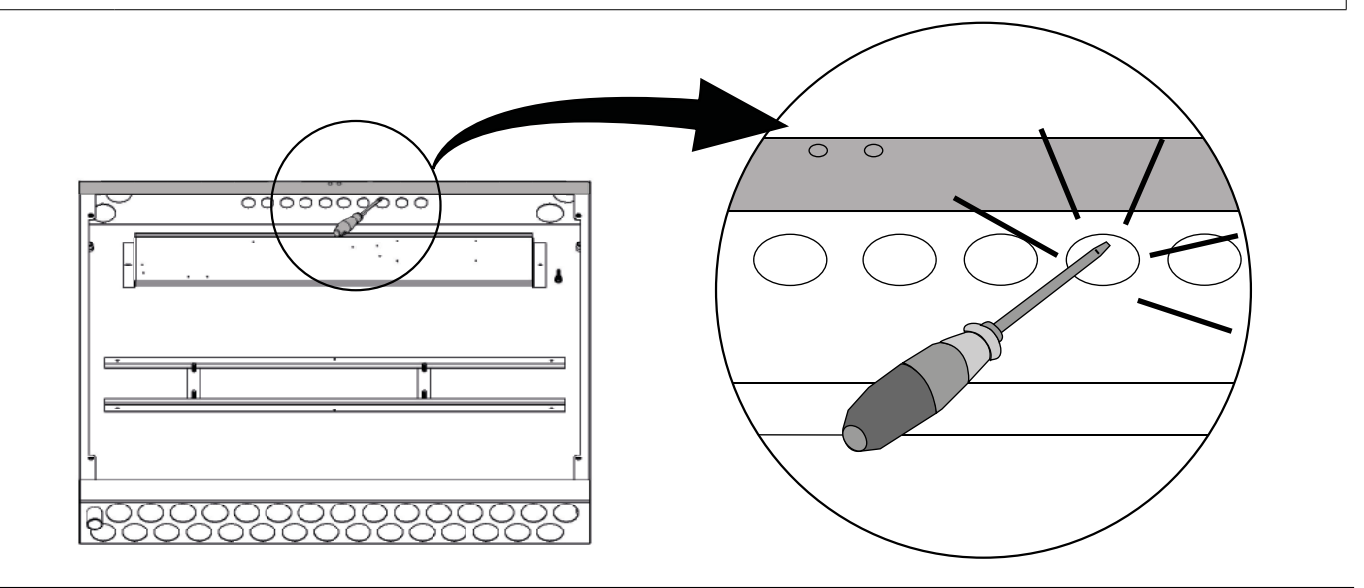

Vaihe 2. Kierrä antennikaapelit antenneihin. Pujota antennit puhkaistujen reikien läpi.

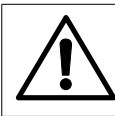

#### Huomio!

Asenna sähkökaapeleiden läpiviennit puhkaistuihin reikiin ennen antennien pujottamista reikien läpi. Katso jakotukkikaapin asennusohje.

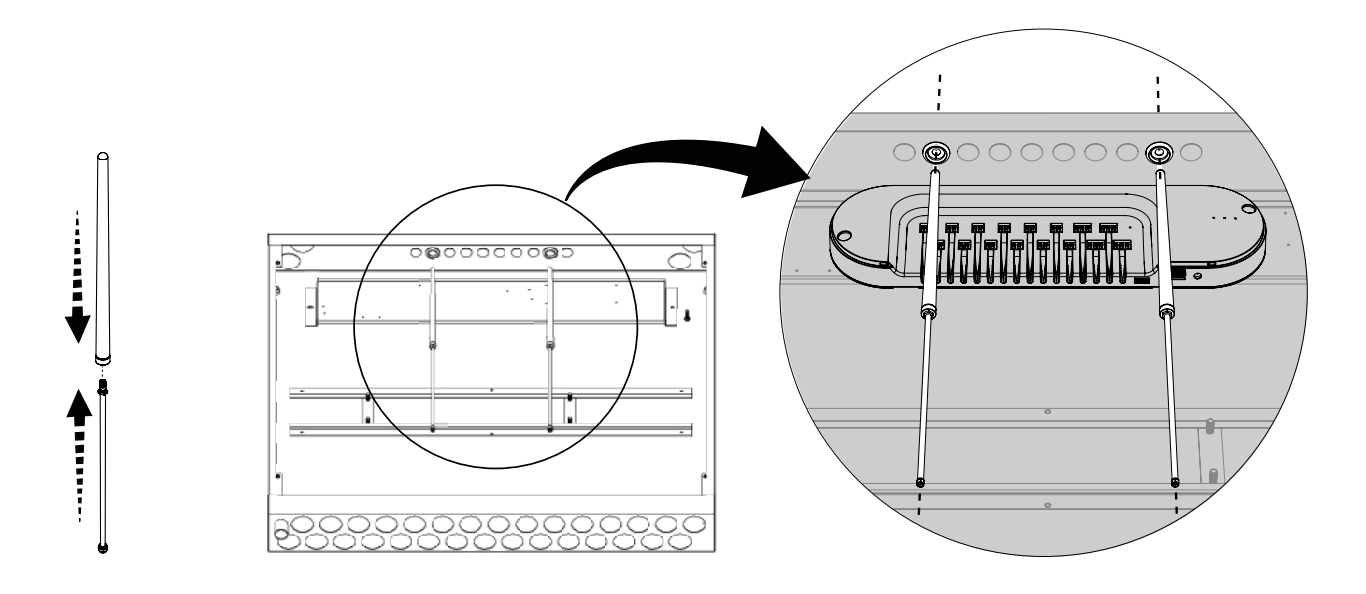

Vaihe 3. Pidä LK ArcHubia kaapin edessä. Kierrä antennikaapelit LK ArcHubin antennikiinnikkeisiin niin, että LK ArcHub ja LK ArctTenna InWall ovat yhteydessä toisiinsa.

![](_page_14_Figure_2.jpeg)

Vaihe 4. Poista LK ArcHubin kansi. Kytke virtajohto LK ArcHubiin. Pidä LK ArcHubia kaapin edessä.

![](_page_14_Figure_4.jpeg)

Vaihe 5. Säädä LK ArcHubin asentoa niin, että virtajohto mahtuu virtausmittarien taakse.

![](_page_14_Figure_6.jpeg)

![](_page_14_Figure_7.jpeg)

Vaihe 6. Asen-

![](_page_14_Picture_9.jpeg)

FI.33.C.219.2025-01-10

![](_page_15_Picture_1.jpeg)

na LK ArcHub jakotukkikaappiin. Kytke termostaatit LK ArcHubiin. Katso Kytkentä – LK ArcHub.

# Asennus – LK ArcFrames hanakulmarasian kanssa tai ilman

![](_page_15_Picture_4.jpeg)

# ASENNUS – LK ARCBYWIRE

![](_page_16_Picture_2.jpeg)

ASENNUS – LK ARCBATTERIES

![](_page_16_Picture_4.jpeg)

K

# Күткеntä – LK ArcHub

![](_page_17_Figure_2.jpeg)

Toimilaitteiden ja liittimien 1–12 välinen langallinen liitäntä sekä Bus A-D:n ja termostaattien välinen langallinen liitäntä.

![](_page_17_Figure_4.jpeg)

# Esimerkkejä eri liitäntävaihtoehdoista

![](_page_18_Picture_2.jpeg)

#### Huomio!

Liitäntävaihtoehtojen langalliset liitäntäesimerkit eivät ole sidottu mihinkään tiettyyn Bus-liittimeen, vaan ne voidaan rakentaa kaikista neljästä Bus-liittimestä. Kaikkiaan 12 LK ArcTunea tai LK ArcSensea voidaan asentaa vapaasti yhdisteltynä.

#### Esimerkki 1. Langaton liitäntä.

![](_page_18_Figure_6.jpeg)

Esimerkki 2. Langallinen liitäntä. E = sarjaliitäntä, F= rinnakkais- ja sarjaliitäntä, G = rinnakkaisliitäntä. H = riviliitin (ei LK:lta).

![](_page_18_Figure_8.jpeg)

Esimerkki 3. Langattoman ja langallisen järjestelmän yhdistelmä.

E = sarjaliitäntä, F= rinnakkais- ja sarjaliitäntä, G = rinnakkaisliitäntä. H = riviliitin (ei LK:lta). I = langaton.

![](_page_19_Figure_3.jpeg)

![](_page_19_Picture_4.jpeg)

FI.33.C.219.2025-01-10

LAITA KIINNI LK ARCHUBIN KANSI

![](_page_20_Picture_2.jpeg)

### YHTEYDEN MUODOSTAMINEN LANGATTOMAAN VERKKOON

![](_page_20_Picture_4.jpeg)

MyLK-sovelluksen kirjautumissivu. MyLK-sovellus.

![](_page_20_Picture_6.jpeg)

Linkki MyLK-sovelluksen asentamiseen.

#### Asennus ja konfigurointi

Varmista, että älypuhelimessasi on NFC-toiminto ja paikallinen internetyhteys, tai että älypuhelimesi nettiyhteys voidaan jakaa *mobiili-hotspotiksi*\*.

- 1. Lataa ja asenna MyLK-sovellus App Storesta tai Google Play -kaupasta.
- 2. Käynnistä MyLK-sovellus, luo tili ja kirjaudu sisään.
- 3. Luo kiinteistö.
- 4. Valitse *Aloita uusi asennus* ja noudata MyLK-sovelluksen ohjeita.

Jos järjestelmän asentaa ammattilainen, hän luovuttaa sen digitaalisesti asiakkaalle, kun asennus on valmis. Ohjeet löytyvät MyLK-sovelluksesta.

\* Hotspotiksi kutsutaan paikkaa, jossa on julkinen wlan-kattavuus. Siirry älypuhelimen mobiili-hotspot-asetuksiin ja muodosta yhteys internetiin. Älypuhelin voi siten toimia reitittimenä, johon muut wifi-toiminnolla varustetut laitteet, esim. LK ArcHub, voidaan liittää.

![](_page_20_Picture_16.jpeg)

# LK ARCHUBIN MERKKIVALOT, LK ARCTUNE, LK ARCSENSE

| Tuote            | Tapahtuma                                                                                                    | LK ArcHub      |                            |                                 | LK ArcSense/LK Arc-<br>Tune |           | Antaa vika-<br>koodin |    |
|------------------|----------------------------------------------------------------------------------------------------|----------------|----------------------------|---------------------------------|-----------------------------|-----------|-----------------------|----|
|                  |                                                                                                    | Ċ              | (((•                       | *                               | Тууррі                      | LED       | Тууррі                |    |
| LK ArcHub        | Virta on päällä                                                                                                    | Vihreä         | İ                          |                                 | Jatkuva                     |           |                       | Ei |
| LK ArcHub        | LK ArchHub kytkeytyy LK:hen käynnis-<br>tyksen aikana                                                                    | Valkoi-<br>nen |                            |                                 | Jatkuva                     |           |                       |    |
| LK ArcHub        | Muut virheet. Käynnistä laite<br>uudelleen. Jos virhe ei poistu, ota<br>yhteyttä LK:hen                                  | Punai-<br>nen  |                            |                                 | Jatkuva                     |           |                       | Ei |
| LK ArcHub        | Toimilaite ei ole valmis                                                                                                 | Keltai-<br>nen |                            |                                 | Jatkuva                     |           |                       | Ei |
| I K ArcHub       | Ei yhteyttä tai yritä muodostaa<br>yhteyttä                                                                              |                | Lamppu<br>on sam-<br>munut |                                 | Lamppu on<br>sammunut       |           |                       | Fi |
| LK ArcHub        | Muodostaa wifi-yhteyttä                                                                                                  |                | Vaale-<br>ansini-<br>nen   |                                 | Vilkkuva                    |           |                       | Ei |
| LK ArcHub        | Muodostaa Ethernet-yhteyttä                                                                                              |                | Violetti                   |                                 | Vilkkuva                    |           |                       | Ei |
| LK ArcHub        | Yhdistettävä LK:hen                                                                                                    |                | Vihreä                     |                                 | Vilkkuva                    |           |                       | Ei |
| LK ArcHub        | Yhdistetty LK:hen                                                                                                    |                | Vihreä                     |                                 | Jatkuva                     |           |                       | Ei |
| LK ArcHub        | Wi-Fi-virhe yhteyttä muodostettaessa<br>(väärä salasana tai langaton verkko/<br>WiFi (SSID))                             |                | Punai-<br>nen              |                                 | Jatkuva                     |           |                       | Ei |
| LK ArcHub        | Termostaattia/anturia ei ole<br>kytketty                                                                                 |                |                            | Lamp-<br>pu on<br>sam-<br>munut | Lamppu on<br>sammunut       |           |                       | Ei |
| LK ArcHub        | Kaikki termostaatit/anturit on<br>kytketty                                                                               |                |                            | Vihreä                          | Jatkuva                     |           |                       | Ei |
| LK ArcHub        | Ainakin yhtä BLE-laitetta ei ole yhdis-<br>tetty (BLE = Bluetooth Low Energy.                                            |                |                            | Tum-<br>mansi-<br>ninen         | Vilkkuva                    |           |                       | Ei |
| LK ArcHub        | Ainakin yhtä rs485-laitetta ei ole<br>yhdistetty                                                                         |                |                            | Keltai-<br>nen                  | Vilkkuva                    |           |                       | Ei |
| LK ArcHub        | Ei yhteyttä yhteen tai useampaan<br>laitteeseen – BLE Bus-huonean-<br>turi kautta, joka toimii kantaman<br>pidentäjänä.  |                |                            | Violetti                        | Vilkkuva                    |           |                       | Ei |
| LK ArcHub        | Ei yhteyttä yhteen tai useampaan<br>laitteeseen – BLE BLE-huonean-<br>turin kautta, joka toimii kantaman<br>pidentäjänä. |                |                            | Vaale-<br>ansini-<br>nen        | Vilkkuva                    |           |                       | Ei |
| ArcSense/ArcTune | Laite käynnistetään<br>(asetetaan paristot)                                                                              |                |                            |                                 |                             | Valkoinen | Morse: ARC            | Ei |
| ArcSense/ArcTune | Muut virheet. Käynnistä laite<br>uudelleen. Jos virhe ei poistu, ota<br>yhteyttä LK:hen                                  |                |                            |                                 |                             | Punainen  | Sykkivä               | Ei |
| ArcSense/ArcTune | Ei wifi-yhteyttä (connection)                                                                                            |                |                            |                                 |                             | Violetti  | Sykkivä               | Ei |
| ArcSense/ArcTune | NFC-kosketus, kun pariliitosta<br>ei ole muodostettu (hypertila<br>aktiivinen)                                           |                |                            |                                 |                             | Sininen   | Sykkivä               | Ei |
| ArcSense/ArcTune | NFC-kosketus, kun pariliitos on muodostettu (hypertila aktiivinen)                                                       |                |                            |                                 |                             | Vihreä    | Sykkii 10<br>sekuntia | Ei |

![](_page_21_Picture_3.jpeg)

| ArcSense/ArcTune | Pariliitos onnistui/valmis                                                      |  |  |  | Vihreä    | Sykkii 10<br>sekuntia                                 | Ei    |
|------------------|---------------------------------------------------------------------------------|--|--|--|-----------|-------------------------------------------------------|-------|
| Yleistä          | Jonkin laitteen paristot ovat lop-<br>pumassa                                   |  |  |  | Keltainen | Sykkii                                                | Kyllä |
| Yleistä          | Ei yhteyttä yhteen tai useampaan<br>laitteeseen                                 |  |  |  | Violetti  | Sykkii                                                | Kyllä |
| ArcSense/ArcTune | Todellinen lämpötila                                                            |  |  |  | Valkoinen | Jatkuva 10<br>sekun-<br>nin ajan,<br>himmenee<br>pois | Ei    |
| ArcSense/ArcTune | Asetettu lämpötila                                                              |  |  |  | Valkoinen | Sykkii 10<br>sekuntia                                 | Ei    |
| ArcTune          | Plus- ja miinuspainike                                                          |  |  |  | Valkoinen | Jatkuva 10<br>sekun-<br>nin ajan,<br>himmenee<br>pois |       |
| ArcTune          | Lumihiutale (13°C)                                                              |  |  |  | Valkoinen |                                                       |       |
| ArcTune          | Tuli (27°C)                                                                     |  |  |  | Valkoinen |                                                       |       |
| LK ArcHub        | Jos ArcHubin merkkivalot vilkkuvat eri tavalla kuin yllä, laitetta päivitetään. |  |  |  |           |                                                       |       |

![](_page_22_Picture_2.jpeg)

# Kunnossapito

Purkaminen – LK ArcTune tai LK ArcSense

![](_page_23_Figure_3.jpeg)

1–2 Aseta paristot paikoilleen. 3. Poista paristot. – LK ArcBatteries laitteissa LK ArcTune/LK ArcSense

![](_page_23_Picture_5.jpeg)

![](_page_23_Picture_6.jpeg)

FI.33.C.219.2025-01-10

# ΚΆΥΤΤΟ ЈΑ Ηυοιτο

Avaa MyLK-sovellus. Tarkista, säädä ja valvo laitteiden toimintaa sovelluksen ohjeiden mukaisesti.

# Asetusten säätäminen MyLK-sovelluksessa

Laitteiden liittäminen LK ArcHubiin tapahtuu MyLK-sovelluksen asetusten avulla. MyLK-sovellusta päivitetään säännöllisesti uusilla toiminnoilla.

- Tarkista, että käytössäsi on sovelluksen uusin versio.
- Tarkista, ettei toimintahäiriöitä esiinny. Siirry osoitteeseen <u>www.lksystems.fi</u>
- Lataa LK Huonesäätö Arcin asennusohje.
- Avaa MyLK-sovellus ja kirjaudu sisään laitteiden säätämistä varten.

# Wifi-asetusten nollaus

Avaa MyLK-sovellus ja noudata wifi-asetusten nollausohjeita.

# Lämpötilan manuaalinen säätäminen LK ArcTunessa

- 1. Herätä näyttö painamalla plus- tai miinusmerkkiä. LK ArcTune näyttää senhetkisen lämpötilan.
- 2. Paina plus- tai miinusmerkkiä uudelleen asettaaksesi haluamasi lämpötilan. Jokainen painallus muuttaa lämpötilaa yhdellä asteella. Uusi lämpötila-asetus vilkkuu säädön aikana.
- 3. Kun olet asettanut haluamasi lämpötilan, näyttö vilkkuu muutaman sekunnin ajan, minkä jälkeen laite lähettää asetuksen keskusyksikköön ja näyttö himmenee ja sammuu.

# LK ArcHubin tehdasasetusten palautus

![](_page_24_Picture_16.jpeg)

### HUOMIO!

Tehdasasetusten palautusta käytetään vain, kun ArcHub siirretään toiseen kiinteistöön. Kysymyksissä ota yhteyttä LKiin.

• Tehdasasetusten palautus LK ArcHubin kautta. Työnnä paperiliittimen pää palautuspainikkeen reikään ja pidä sitä painettuna 10 sekuntia. Odota noin kolme minuuttia. Laite on nyt palautettu tehdasasetuksiin ja LED-valot syttyvät uudelleen.

![](_page_24_Figure_20.jpeg)

![](_page_24_Picture_21.jpeg)

#### LK ArcTunen/LK ArcSensen tehdasasetusten palautus

• Paina palautuspainiketta ja pidä sitä painettuna muutaman sekunnin ajan.

![](_page_25_Picture_3.jpeg)

#### Vianmääritys

- Onko virtajohto kytketty pistorasiaan?
- Onko verkkokaapeli kytketty LK ArcHubiin?
- Onko reititin kytketty LK ArcHubin verkkokaapeliin?
- Onko toimilaitteiden ja LK ArcHubin liitinten väliset kytkennät tehty oikein?
- Onko LK ArcByWire kytketty oikein liittimiin A-D?
- Käytetäänkö yhteensä enintään 12 LK ArcTunea ja LK ArcSensea?
- Onko LK ArcTenna kytketty?
- Onko MyLK-sovellus päivitetty?
- Toimiiko wifi-yhteys?
- Toimiiko LK ArcBatteries termostaatissa/anturissa?
- Näkyvätkö kaikki asennetut laitteet sovelluksessa?

#### Puhdistus

LK Huonesäätö Arc pyyhitään varovasti kostealla liinalla. Liina ei saa olla märkä. Käytä mietoa puhdistusainetta, kuten astianpesuainetta tai tietokoneen puhdistusnestettä.

#### Viallinen tuote

Jos jokin tuote LK Huonesäätö Arcissa on viallinen, ota yhteyttä tavarantoimittajaasi lisäapua varten. Jos osia on vaihdettava, käytä vain LK:n varaosia. Katso <u>www.lksystems.fi</u>.

![](_page_25_Figure_20.jpeg)

![](_page_25_Picture_21.jpeg)

# TEKNISET TIEDOT

| Käyttökohteet                                       | Omakotitalo, rivitalo, muut rakennukset                                                                                                    |
|-----------------------------------------------------|----------------------------------------------------------------------------------------------------|
| Varastointilämpötila                                | 5 55 °C                                                                                                    |
| Ympäristö                                           | Sisätilat                                                                                                    |
| Käyttölämpötila                                     | 0 55 °C                                                                                                    |
| Lämpötilan tarkkuus                                 | ± 0.5°C                                                                                                    |
| Kosteusalue                                         | 0–100 % RF                                                                                                    |
| Lämpötila-/huoneanturin tarkkuus                    | Mittaa lämpötilan 0,5 °C:n tarkkuudella.                                                                                                    |
| Lämpötila-/huoneanturin sääntelyalue                | 14°C - 26°C                                                                                                    |
| Kosteusalueen tarkkuus                              | ± 5 %                                                                                                    |
| Kotelointiluokka LK ArcHub, LK ArcTune, LK ArcSense | IP2X                                                                                                    |
| Wifi-verkko                                         | 2,4 GHz wifi (802.11 b/g/n), Bluetooth                                                                                                    |
| Suurin radiotaajuusteho                             | Bluetooth: 10 dBm, wifi: 10 dBm                                                                                                    |
| Mittausväli                                         | LK ArcHub mittaa lämpötilaa ja ilmankosteutta 30 minuutin välein ja lähettää tiedot pilvipalveluun 24 tunnin välein.                                                                                                |
| Bus-standardi                                       | BUS-kommunikaatioprotokolla, 2 johtoa, tarkoitettu vain LK<br>Arcille. Fyysisen kaapelin kantama, maks. pituus 1000 m per<br>BUS-silmukka LK ArcHubista viimeiseen termostaattiin (ei<br>jokaisen yksikön välillä). |
| Sopiva kaapeli LK ArcByWirelle                      | 2 kpl 0,5 mm² kaapeleita (Max. 0,5 mm²).                                                                                                    |
| Vaihdettavat paristot                               | CR 2450 -nappiparistot                                                                                                    |
| Pariston käyttöikä                                  | Jopa 5 vuotta                                                                                                    |
| Takuu                                               | 2 vuotta                                                                                                    |
| Värikoodi LK ArcTune / LK ArcSense Musta            | NCS S9000-N                                                                                                    |
| Värikoodi LK ArcTune / LK ArcSense Valkoinen        | NCS 0500-N                                                                                                    |

![](_page_26_Picture_3.jpeg)

# TAKUU JA MYLK-SOVELLUS

#### Tuotetakuu

Markkinoilla voimassa olevien sopimusehtojen mukainen tuotetakuu.

#### Ohjelmistopäivitys ja sovellustuki

LK tarjoaa ohjelmistopäivityksiä ja sovellustukea vähintään 5 vuoden ajan tuotteen valmistuspäivästä.

### ENERGIASELVITYS

#### EU 811/2013 - mukainen energiaselvitys

| Lämmönsäätölaitteen luokka                                                     | IV |
|--------------------------------------------------------------------------------|----|
| Lämmönsäätölaitteen vaikutus tilalämmityksen kausittaiseen energiatehokkuuteen | 2% |

### HUOMAUTUKSET

Taajuusalueen vapaan käytön takia täysin häiriötöntä toimintaa nykyisellä tekniikalla ei aina voida taata. Siksi jokainen laitteisto on testattava yksilöllisesti. Vaikka LK ArcHub menettäisi yhteyden internetiin, LK Huonesäätö Arc toimii silti. Yhteys MyLK-sovellukseen on toistaiseksi katkennut, eikä sovellus siksi saa tietoja laitteilta ennen kuin internetyhteys on saatu kuntoon.

# Ympäristö

LK Systems kuuluu järjestöön El-Kretsen, joka vastaa elektroniikkaromun ja paristojen vastaanotosta. Käytetyt paristot viedään keräyspisteeseen tai kierrätykseen. Kun järjestelmä on valmis romutettavaksi, se viedään kierrätykseen, jossa se kierrätetään elektroniikkaromuna.

### Τακυυ

LK Systems Oy vastaa tuoteviasta, joka ilmenee kahden vuoden kuluessa tuotteen toimituksesta. Jos LK:lla on vastuu viasta, LK:lla on oikeus korvata tuote uudella tai korjatulla tuotteella. Vaihdetun tai korjatun tuotteen tai varaosan takuuaika ei ylitä alkuperäisen tuotteen takuuaikaa.

### Ηγνäκsyntä

LK Huonesäätö Arc on kolmannen osapuolen testaama ja hyväksymä.

#### EU-vaatimustenmukaisuusvakuutus – radiolaitedirektiivi

LK Systems vakuuttaa täten, että radiolaitetyypit LK ArcTune ja LK ArcSense ovat direktiivin 2014/53/ EU mukaisia. EU-vaatimustenmukaisuusvakuutus on luettavissa kokonaisuudessaan osoitteessa www.lksystems.se/en/documents/EC\_DoC\_ARC\_En.pdf

![](_page_27_Picture_21.jpeg)

# MITTAPIIRROKSET

![](_page_28_Figure_2.jpeg)

![](_page_28_Figure_3.jpeg)

LK ArcTennaOnWall

K

![](_page_28_Figure_5.jpeg)

![](_page_28_Figure_6.jpeg)

![](_page_28_Picture_7.jpeg)

![](_page_29_Figure_1.jpeg)

LK ArcTennalnwall cable

![](_page_29_Figure_3.jpeg)

![](_page_29_Picture_4.jpeg)

![](_page_30_Figure_1.jpeg)

FI.33.C.219.2025-01-10 **31 (32)** 

![](_page_30_Picture_3.jpeg)

7,2

6,6

6,6

![](_page_31_Figure_1.jpeg)

LK ArcFrames

LK Systems Oy, Terästie 13, 04220 Kerava | www.lksystems.fi